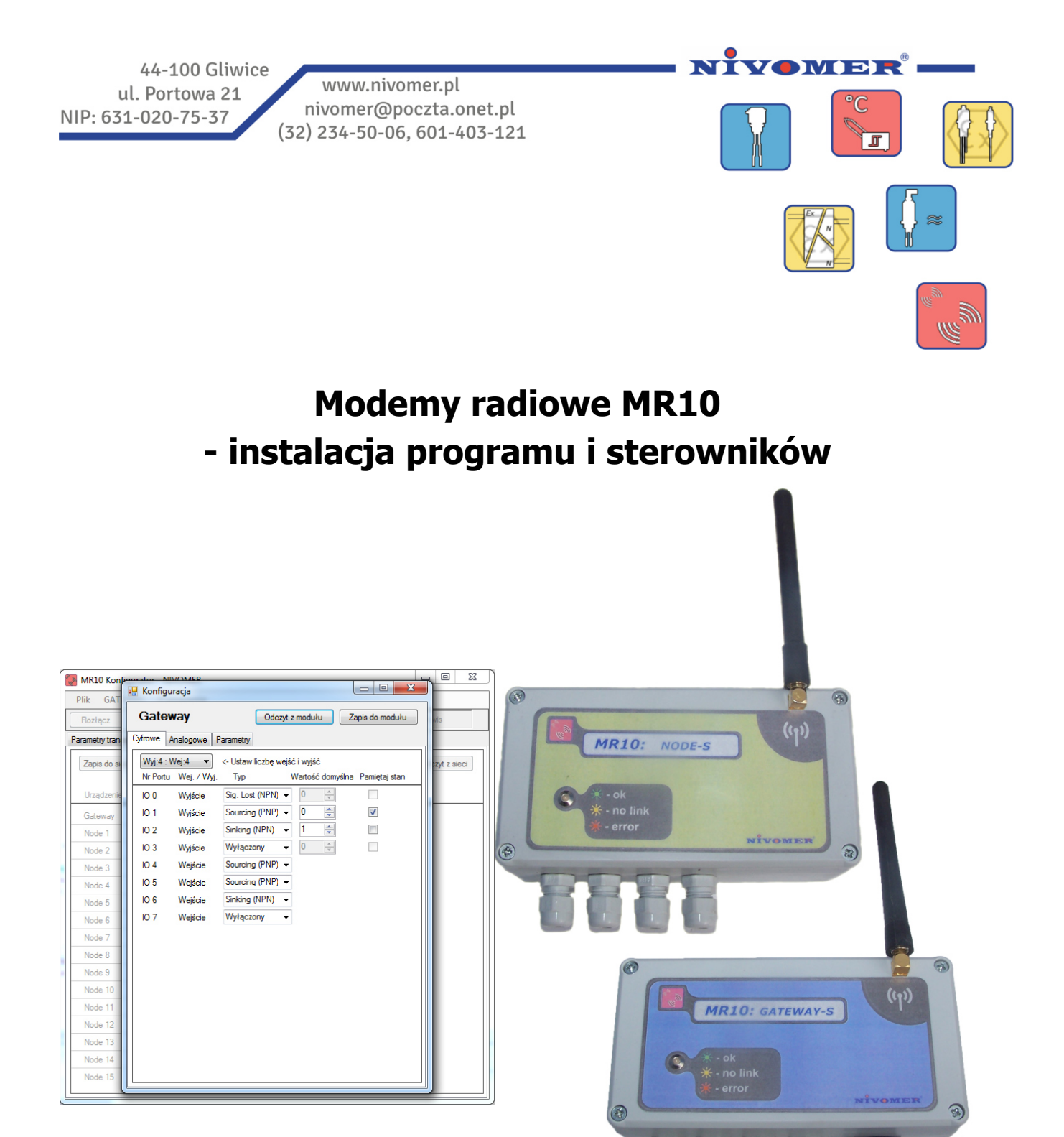

## Spis treści

1. Instalacja

## 1. Instalacja

Instalację programu rozpoczynamy przez pobranie pliku "*MR10 Instalator.exe*" na dysk komputera. Instalacja przebiega według następujących kroków:

• Uruchomić instalator za pomocą pliku "*MR10 Instalator.exe*" i zezwolić programowi na wprowadzenie zmian na tym komputerze.

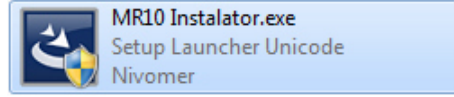

Rys 1. Plik instalatora oprogramowania MR10.

• Uruchomiony zostanie program instalacyjny pokazany na rysunku 2. Aby przejść do kolejnego kroku naciskamy przycisk "Dalej".

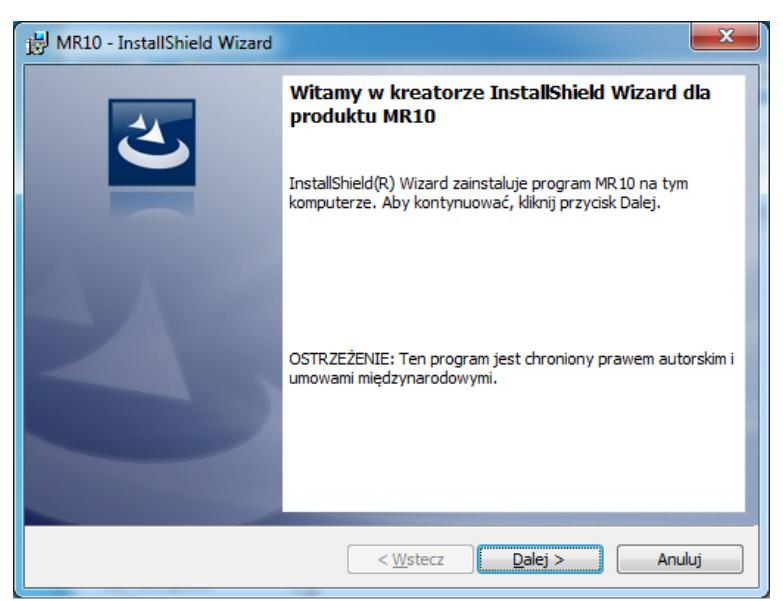

Rys 2. Widok okna programu instalacyjnego MR10

• Rozpoczęcie procesu instalacji plików przyciskiem "Instaluj"

| 谢 MR10 - InstallShield Wizard                                                                                                    | x   |
|----------------------------------------------------------------------------------------------------|-----|
| Gotowy do instalacji programu<br>Kreator jest gotowy do rozpoczęcia instalacji.                                                                             | 5   |
| Kliknij przycisk Instaluj, aby rozpocząć instalację.                                                                                                    |     |
| Jeżeli chcesz przejrzeć lub zmienić jakiekolwiek ustawienia instalacji, kliknij przycisk Wstec<br>Kliknij przycisk Anuluj, aby zakończyć pracę z kreatorem. | .z. |
|                                                                                                    |     |
|                                                                                                    |     |
|                                                                                                    |     |
|                                                                                                    |     |
|                                                                                                    |     |
| InstallShield                                                                                                    |     |
| <ul> <li><u>Wstecz</u> SInstaluj</li> <li>Anul</li> </ul>                                                                                                   | uj  |

Rys 3. Rozpoczęcie procesu instalacji.

• Po zakończeniu kopiowania wszystkich plików pojawi się okno instalatora sterowników które należy zainstalować klikając przyciskiem dalej.

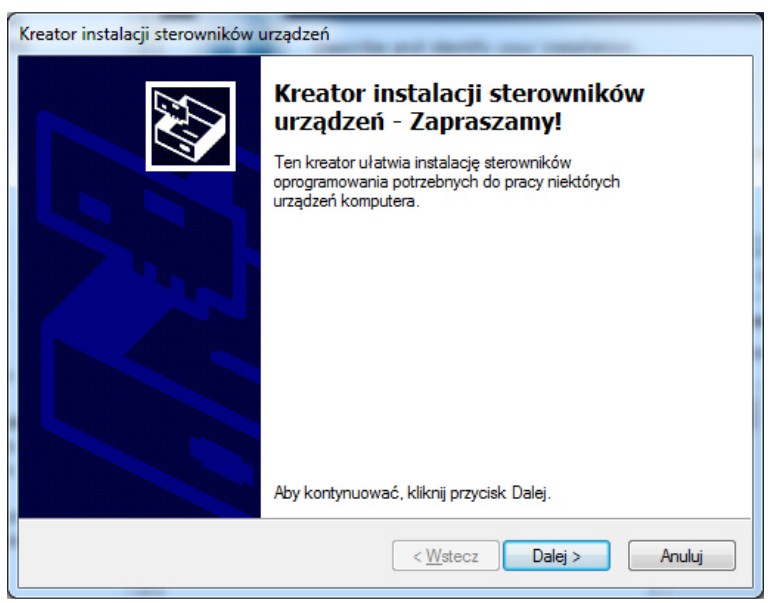

Rys 4. Instalacja sterowników modemu MR10.

 Podczas instalacji pojawią się dwa ostrzeżenia o braku podpisów cyfrowych sterowników. Należy wybrać opcję "Zainstaluj oprogramowanie sterownika mimo to"

| 9 | System Windows nie może zweryfikować wydawcy tego<br>oprogramowania sterownika.                                                                                                    |
|---|----------------------------------------------------------------------------------------------------|
|   | <u>Nie instaluj oprogramowania sterownika</u><br>Należy sprawdzić, czy w witrynie sieci Web producenta jest dostępne<br>zaktualizowane oprogramowanie sterownika tego urządzenia.                                                             |
|   | Zainstaluj oprogramowanie sterownika mimo to<br>Instaluj wyłącznie oprogramowanie sterownika z witryny sieci web lub z<br>dysku od producenta. Niepodpisane oprogramowanie z innych źródeł może<br>uszkodzić komputer lub wykraść informacje. |

Rys 5. Okno potwierdzenia instalacji niepodpisanych cyfrowo sterowników.

• Poprawna instalacja sterowników zakończy się monitem jak na rysunku 6. Przycisk "Zakończ".

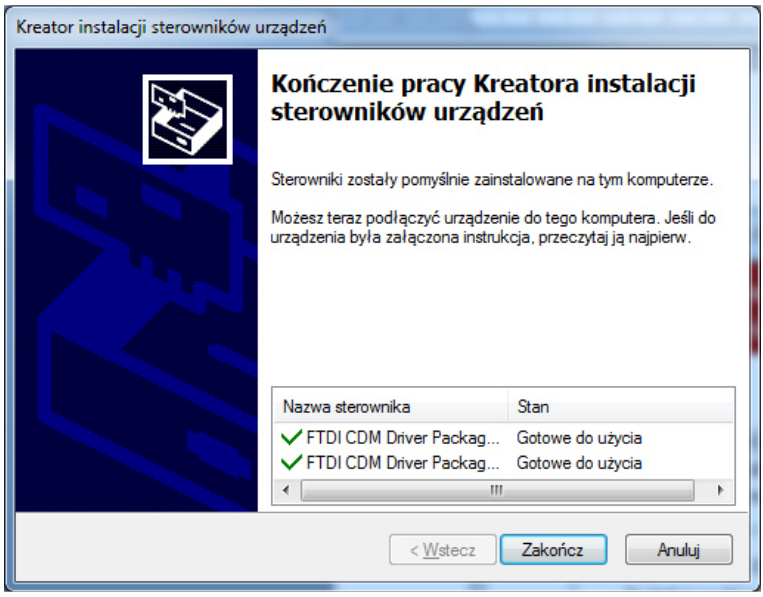

Rys 6. Poprawnie zainstalowane sterowniki modemu MR10.

• Po zakończeniu instalacji wyświetli się komunikat jak na rysunku 7. Przycisk "Zakończ" zamknie okno.

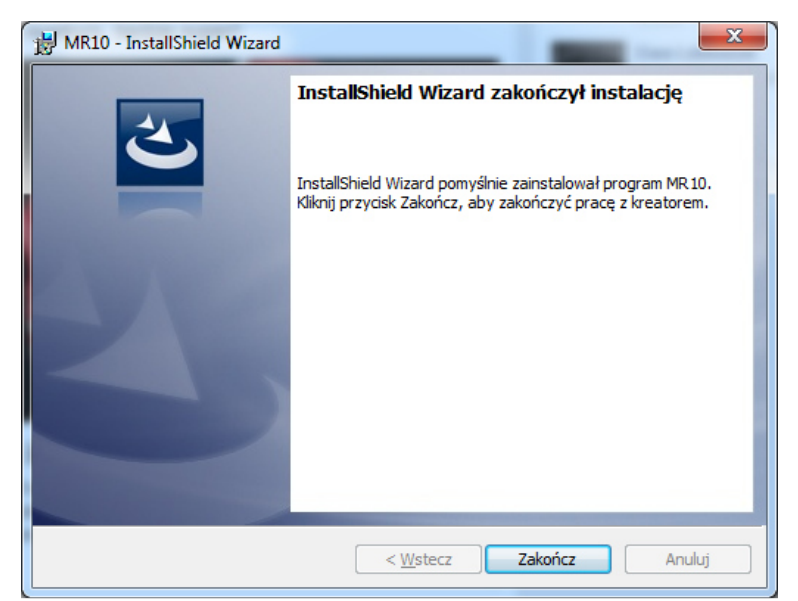

Rys 7. Ukończona instalacja oprogramowania.